## Carestream Landmarks übernehmen

Carestream Dental Imaging bietet für aufgezeichnete Fernröntgenseitenbilder die Option [Autotracing], mit der bestimmte Referenzpunkte automatisch gefuden werden können.

Ist diese Option aktiviert, wird neben dem Originalbild H\*.ceph im vordefinierten Patienten-Bildordner eine Datei H\*\_tracing.xml mit den Referenzpunkt-Informationen abgelegt und kann parallel zum Einlesen des von Carestream 8Bit-konvertierten FRS im Unterordner ...\JPG von OnyxCeph<sup>3</sup>™ übernommen werden.

Werden die Carestrem-Bilder über vordefinierte Lesezeichen (einfache Bildimport-Schnittstelle) importiert, muss bei Verwendung von Dateimasken neben dem Format \*.jpg auch die Dateerweterung \*.ceph zugelassen werden, um das Auffinden dr zum FRS zugehörigen XML-Tracingdatei zu ermöglichen.

| System Options    | ×                                                                                             |
|-------------------|-----------------------------------------------------------------------------------------------|
| Patient Data      | Practice Management Scanner XYZ Browser carestream On                                         |
| Image Types       | <ul> <li>✓ Item Visible Name: carestream</li> <li>✓ Exit after a successful action</li> </ul> |
| Sessions          | Write entry in log file                                                                       |
| Galleries         | Hand over Master Data                                                                         |
| Guicines          | Save Image Data                                                                               |
| Printouts         | 1. Bring Active Program to the Foreground                                                     |
| Forms             | 2. Send Windows - Message                                                                     |
| Disalau           | 3. Start Program / Open File                                                                  |
| Display           | 4. HTTP-Request                                                                               |
| Interfaces        | Image Acquisition - Bookmarks                                                                 |
| Third Party Tools | Directory \\LS420DE75\share\3D Daten Z\%1\\Larestrem_tracing\* ••• Q                          |
|                   | Create Directories Automatically                                                              |
| Event             | Hie Mask [*.jpg;*.cepn                                                                        |
| Upload Data       |                                                                                               |
| Email             |                                                                                               |
|                   |                                                                                               |
|                   |                                                                                               |
|                   |                                                                                               |
|                   |                                                                                               |
|                   |                                                                                               |
|                   | Help 🖉 🖉 🖉                                                                                    |

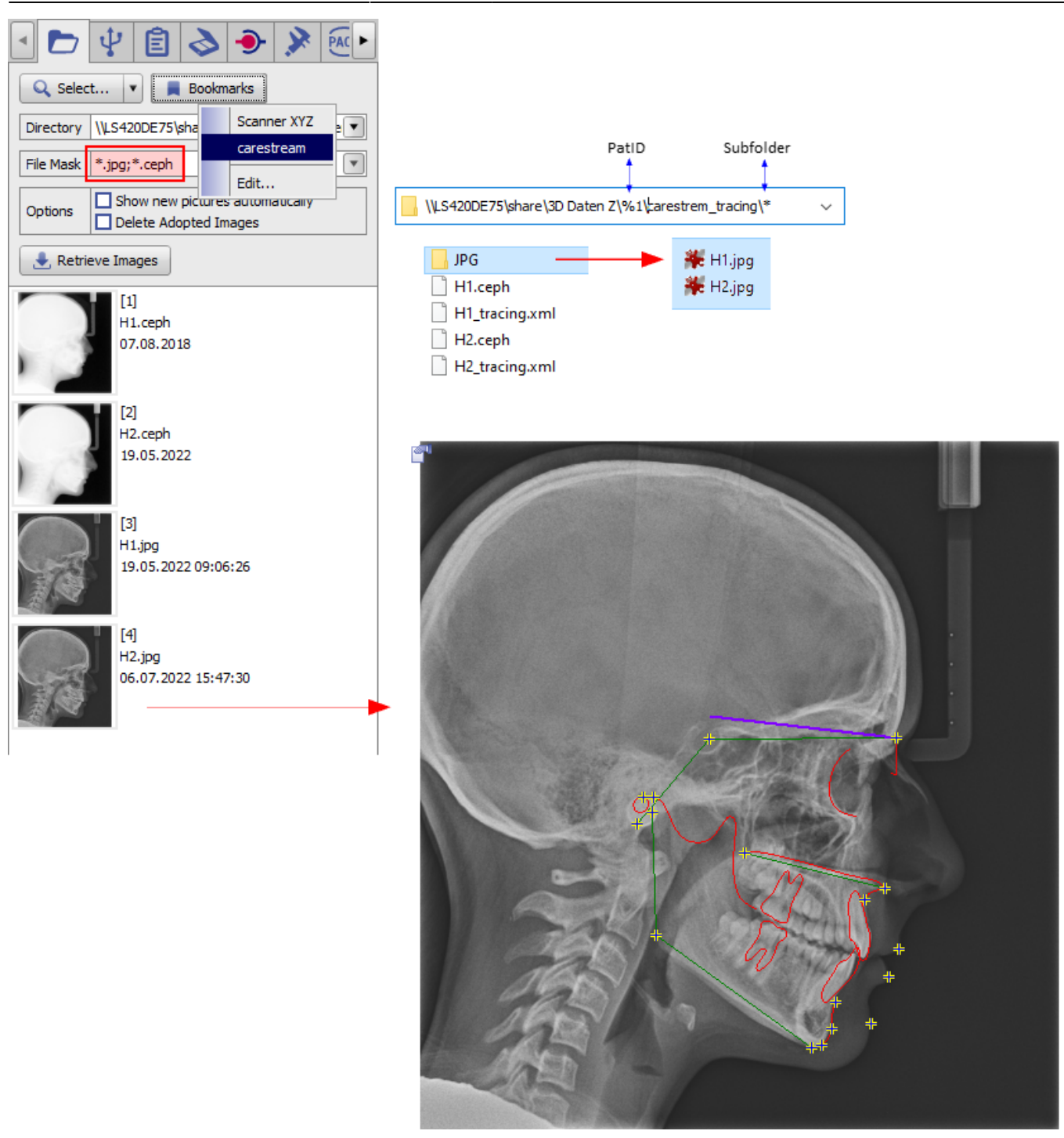

From: https://www.onyxwiki.net/ - [OnyxCeph<sup>3™</sup> Wiki]

Permanent link: https://www.onyxwiki.net/doku.php?id=cs\_tracing

Last update: 2022/07/07 15:09

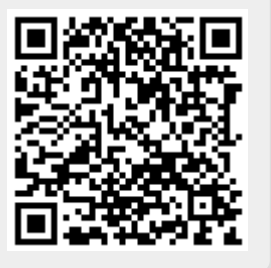